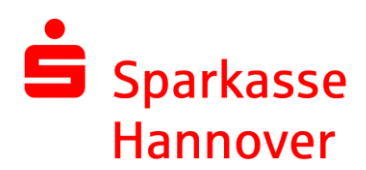

## Umstellung der EBICS-Version in SFirm

1. Im Menüpunkt "Stammdaten" wählen Sie im Abschnitt "Bankzugänge" den Bereich "EBICS" aus. Mittels Doppelklick auf den zu ändernden Bankzugang öffnet sich ein Fenster.

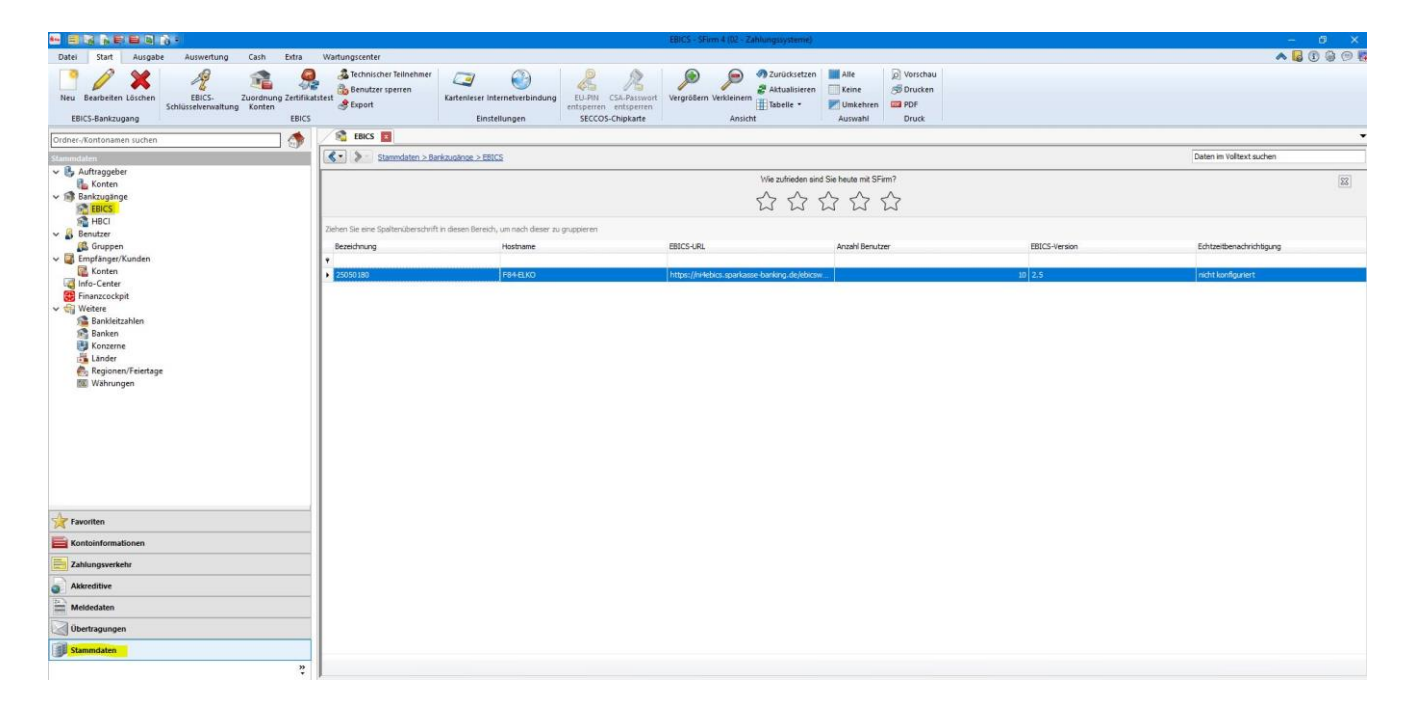

2. Ändern Sie nun im Reiter "Bankparameter" die EBICS-Version auf 2.5 oder höher und bestätigen Sie die Änderung durch einen Klick auf "Speichern".

| 8                                           | EBICS Bankzu                                                                                                    | gang (02 - Zahlungssysteme)                    |                         | - a x                            |
|---------------------------------------------|----------------------------------------------------------------------------------------------------|------------------------------------------------|-------------------------|----------------------------------|
| Start                                       |                                                                                                    | ana ang ang ang ang ang ang ang ang ang        |                         | K < > 3                          |
| Neu (<br>Speichern<br>Stöschen<br>Datensatz | Image: Ausschneiden         Image: Disconstruction           Image: Construction of the second second sec |                                                |                         |                                  |
| Bankparameter E                             | BICS Benutzer Echtzeitbenachrichtigung                                                                                                    |                                                |                         |                                  |
| Bezeichnung:                                | 25050180                                                                                                    | EBICS                                          |                         |                                  |
| Beschreibung:                               |                                                                                                    | URL EBICS:                                     | https://ni4ebics.sparka | sse-banking.de/ebicsweb/ebicsweb |
| Hostname:                                   | F84-ELKO                                                                                                    | EBICS-Version:                                 | 2.5                     | URL prüfen                       |
|                                             | K0210278                                                                                                    | Bankschlüssel:                                 | verfügbar               | SSL Zertifikat testen            |
|                                             |                                                                                                    |                                                |                         | Teilnehmerdaten                  |
| Auftragsart:                                | CIP OXIP Empfänger-Institut Echtzeit-Überweisungen unters                                                                                                    | tützt und nur dann Echtzeit-Überv              | veisung senden          |                                  |
| Prüfen, ob N                                | Iaximalbetrag f ür Echtzeit- Überweisungen eingeh                                                                                                    | alten wird und nur dann Echtzeit-Ü             | berweisung senden       |                                  |
| Payment Stat                                | tus Reports (CIZ) abholen<br>3 von Echtzeit-Überweisungen durch Payment Sta<br>tische Abholung von Payment Status Reports für I                                                                                                    | tus Report (CIZ)<br>Echtzeit-Überweisungen ca. | 1 Min. nach erfolgre    | icher EU-Prüfung.                |
| Weitere Einst<br>SEPA Format:               | Standard (CCT/CDD)     O                                                                                                    | Container (CCC/CDC)                            | Sehaltszahlungen Versan | als XCT (ohne Details) zulassen  |
| Bei Inlandsz                                | tahlungsaufträgen auch IZ <u>G</u> bzw. IZL zulassen<br>. IZG bevorzugt verwenden, wenn möglich<br>ngen DTE verwenden                                                                                                    | 🗌 Bei Inlandszahlungsauft                      | rägen auch DTV zulassen |                                  |
| Drücken Sie F1, um                          | Hilfe zu erhalten.                                                                                                    |                                                | ADMIN_ZS (02 - Zal      | nlungssysteme) UF NUM RF         |